# PRODUCTIVITY

## For Internal Use Only

## **Creating Excel Templates**

Setting model elements for workbooks repeatedly can be a tedious task. Through the use of **Excel Templates**, you can conveniently use a spreadsheet file with predefined data and formats without repeatedly setting the elements for the different workbooks.

<u>Click here</u> to know how to create and to access Excel Templates.

Prepared by Information Security and IT Governance Division of ICT. <u>Productivl.T.v</u> showcases tips & tricks on various office and branch applications.

Excel

### A. Creating Excel Templates

1. Create an Excel workbook that contains all of the elements needed for the template file.

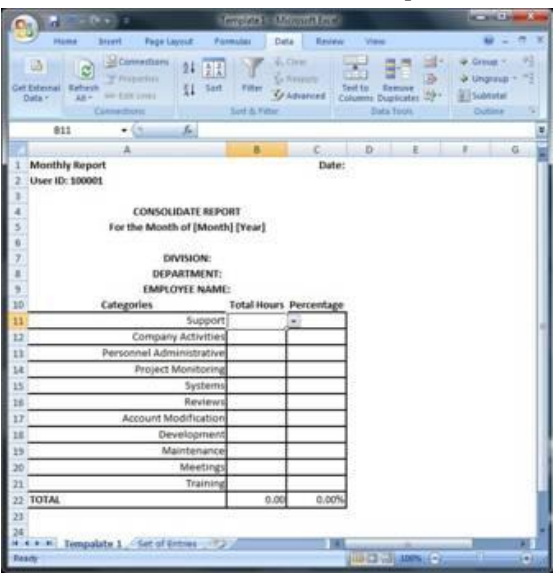

2. Click the Office button and select Save As.

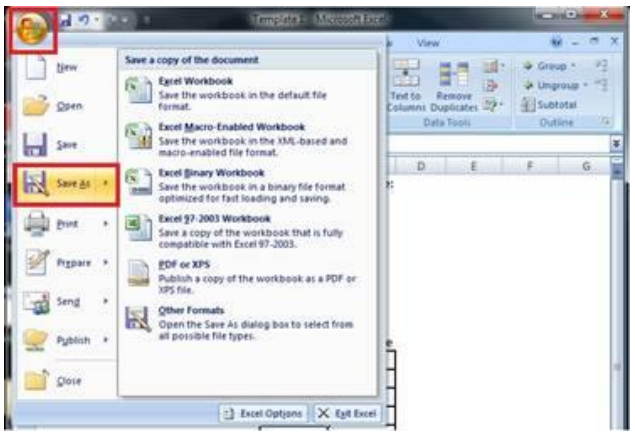

3. Type the name for the template in the file name field.

| Owner a New Felde                                                                                                    | 5                                                                                        |                                                           | O                                         |
|----------------------------------------------------------------------------------------------------|------------------------------------------------------------------------------------------|-----------------------------------------------------------|-------------------------------------------|
| Microsoft Office Ex                                                                                                    | Documents library<br>Includes 2 locations                                                | Anan                                                      | ge by: Folder •                           |
| 😭 Favorites 💡                                                                                                    | Name                                                                                     | Date modified                                             | Type                                      |
| Contraction Contraction Contr | <ul> <li>Bluetooth Folder</li> <li>rachell rivera</li> <li>Visual Studio 2005</li> </ul> | 2/7/2013 4/25 PM<br>2/12/2013 9/04 AM<br>2/4/2013 9/56 AM | File folder<br>File folder<br>File folder |
| Music *                                                                                                    | e()                                                                                      |                                                           |                                           |
| File name: Temp                                                                                                    | late 1                                                                                   |                                                           |                                           |
| Save as type: Excel (                                                                                                    | Vorkbook                                                                                 |                                                           |                                           |
| Authors: Rachel                                                                                                    | IM. Rivera Tagi:                                                                         | Add a tag                                                 |                                           |
| (e)                                                                                                    | Save Thumbnail                                                                           |                                                           |                                           |
|                                                                                                    |                                                                                          |                                                           |                                           |

4. In the Save as Type drop-down list, select Excel Template (\*.xltx). Then, click the Save button.

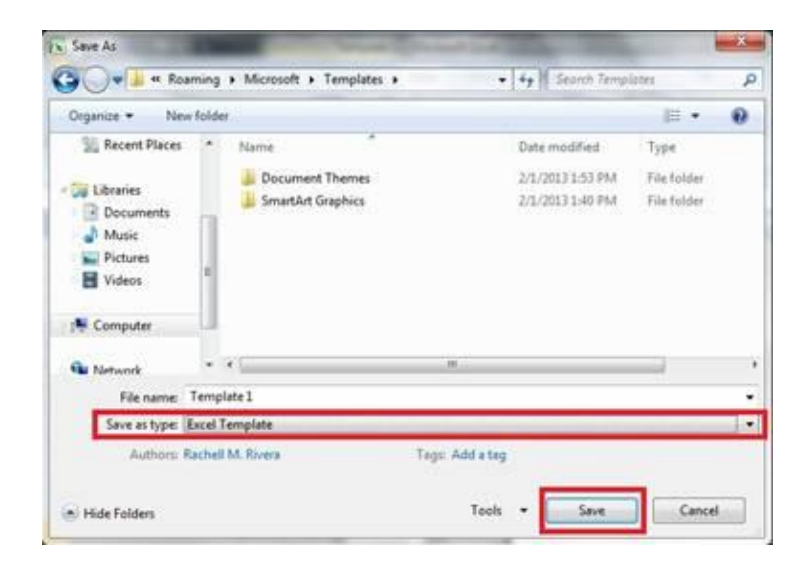

### **B.** Accessing Excel Templates

1. Click on the Office button to open the drop down menu. Click the New option to open the New Workbook dialog box

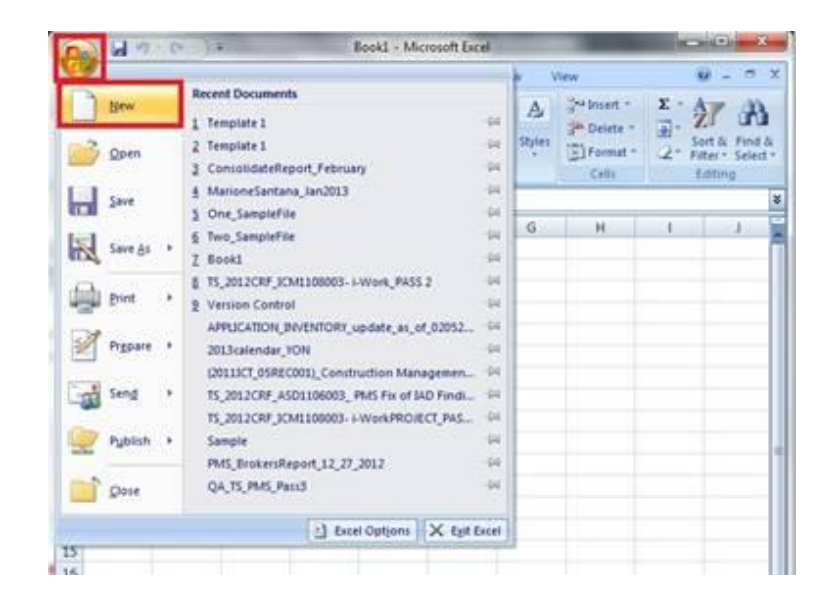

2. Click the *My templates* option in the left hand pane to open the templates dialog box.

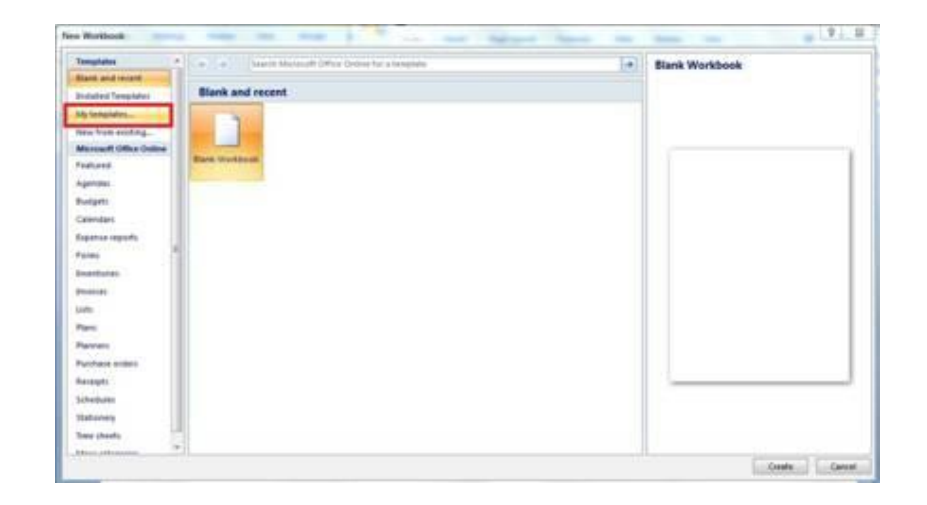

3. Select the template and click the *Ok* button to open the template.

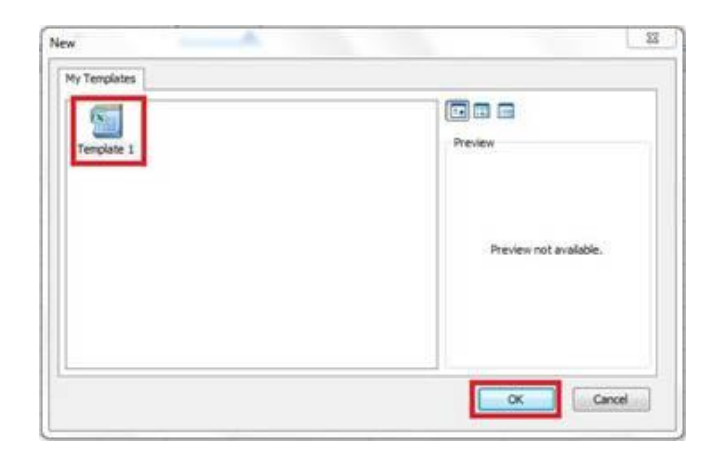

| Total Surveyore                                                                                                    | 2 6 14                                               | Ten                                                                                                    | nplate 11 - M | crosoft Excel                           |             | -                                           | -      | a sector         |
|----------------------------------------------------------------------------------------------------|------------------------------------------------------|----------------------------------------------------------------------------------------------------|---------------|-----------------------------------------|-------------|---------------------------------------------|--------|------------------|
| -                                                                                                    | ome Intert Pag                                       | e Layout Fo                                                                                                    | mulas D       | uta Revie                               | w Vie       | w.                                          | ¥ .    |                  |
| Paste J                                                                                                    | Calibri - 11<br>10 2 10 - A <sup>*</sup><br>- Os - A |                                                                                                    |               | menal •<br>3 • 1% •<br>1 23<br>Number • | A<br>Styles | Palesent -<br>Delete -<br>Format -<br>Cells | E · Ar | Find 0<br>Select |
| 8                                                                                                    | 14 • (5                                              | Se                                                                                                    |               |                                         |             |                                             |        | 3                |
| 1                                                                                                    | A                                                    |                                                                                                    | B             | c                                       | D           | E                                           | F      | G                |
| 1 Month<br>2 User II<br>3                                                                                                    | lly Report<br>D: 100001                              |                                                                                                    | ant.          | Dute                                    | r:          |                                             |        |                  |
| 5<br>6<br>7<br>8<br>9                                                                                                    | For the Mc<br>D<br>EM                                | DIVISION:<br>EPARTMENT:<br>PLOYEE NAME                                                                                                    | h] [Year]     | Birrichter                              |             |                                             |        |                  |
|                                                                                                    | Categories                                           | E. and                                                                                                    | Total nour    | Percentag                               | ň           |                                             |        |                  |
|                                                                                                    | Support                                              |                                                                                                    |               |                                         |             |                                             |        |                  |
| 3                                                                                                    | Como                                                 | Support<br>any Activities                                                                                                    |               | -                                       |             |                                             |        |                  |
| 2                                                                                                    | Comp<br>Personnel A                                  | any Activities                                                                                                    |               |                                         |             |                                             |        |                  |
| 12                                                                                                    | Comp<br>Personnel A<br>Proje                         | any Activities<br>dministrative                                                                                                    |               | ()<br>()                                |             |                                             |        |                  |
| 12<br>13<br>14                                                                                                    | Comp<br>Personnel A<br>Proje                         | any Activities<br>dministrative<br>ct Monitoring<br>Systems                                                                                                |               | 2                                       |             |                                             |        |                  |
| 12<br>13<br>14<br>15                                                                                                    | Comp<br>Personnel A<br>Proje                         | any Activities<br>dministrative<br>oct Monitoring<br>Systems<br>Reviews                                                                                    |               |                                         |             |                                             |        |                  |
| 12<br>13<br>14<br>15<br>16                                                                                                    | Comp<br>Personnel A<br>Proje<br>Account              | support<br>any Activities<br>dministrative<br>ct Monitoring<br>Systems<br>Reviews<br>t Modification                                                        |               |                                         |             |                                             |        |                  |
| 12<br>13<br>14<br>15<br>16<br>17<br>18                                                                                                    | Comp<br>Personnel A<br>Proje<br>Account              | support<br>any Activities<br>dministrative<br>ect Monitoring<br>Systems<br>Reviews<br>Modification<br>Development                                          |               |                                         |             |                                             |        |                  |
| 12<br>13<br>14<br>15<br>15<br>16<br>17<br>18<br>19                                                                                             | Comp<br>Personnel A<br>Proje<br>Account              | Support<br>sany Activities<br>idministrative<br>idministrative<br>systems<br>Systems<br>Reviews<br>t Modification<br>Development<br>Maintenance            |               |                                         |             |                                             |        |                  |
| 12<br>13<br>14<br>15<br>16<br>17<br>17<br>18<br>19<br>20                                                                                       | Comp<br>Personnel A<br>Proje<br>Account              | Support<br>any Activities<br>dministrative<br>ect Monitoring<br>Systems<br>Reviews<br>Modification<br>Development<br>Maintenance<br>Meetings               |               |                                         |             |                                             |        |                  |
| 12<br>13<br>14<br>15<br>16<br>17<br>17<br>18<br>19<br>20<br>20<br>21                                                                           | Comp<br>Personnel A<br>Proje<br>Account              | Support<br>sany Activities<br>diministrative<br>ct Monitoring<br>Systems<br>Reviews<br>Modification<br>Development<br>Maintenance<br>Meetings<br>Training  |               |                                         |             |                                             |        |                  |
| 12<br>13<br>14<br>15<br>16<br>17<br>18<br>19<br>20<br>21<br>22<br>TOTAL<br>13<br>23                                                            | Comp<br>Personnel A<br>Proje<br>Account              | Support<br>any Activities<br>any Activities<br>ct Monitoring<br>Systems<br>Reviews<br>E Modification<br>Development<br>Maintenance<br>Meetings<br>Training | 0.0           | 0 0.00                                  |             |                                             |        |                  |
| 12<br>13<br>14<br>15<br>16<br>17<br>18<br>19<br>20<br>21<br>22<br>TOTAL<br>23<br>4<br>4<br>4<br>4<br>4<br>4<br>4<br>4<br>4<br>4<br>4<br>4<br>4 | Comp<br>Personnel A<br>Proje<br>Account              | any Activities<br>deministrative<br>ct Monitoring<br>Systems<br>Reviews<br>t Modification<br>Development<br>Maintenance<br>Meetings<br>Training            | 0.0           | 0 0.00                                  |             |                                             |        |                  |